# **3.Configuration du DNS**

## 3.1.Introduction

Le système DNS (Domain Name System) est un pré requis pour l'installation d'Active Directory. Il permet de résoudre les noms de machines en adresse IP et inversement. Active Directory utilise les conventions de dénomination de ce système. Le système DNS pourra identifier les différents contrôleurs de domaine par rapport aux services spécifiques qu'ils proposent (exemple: authentification d'une connexion, recherche d'informations dans Active Directory...).

## 3.2.Implémentation du serveur DNS

### 3.2.1.Configuration des paramètres TCP/IP

👍 État de Connexion au réseau local ? X Général Prise en charge Connexion État Connecté Durée: 00:04:25 Vitesse 100,0 Mbits/s Activité Envoyés Reçus 14 570 0 Dotets : Propriétés Désactiver Fermer

Ouvrez les propriétés de Connexion au réseau local:

Dans la liste, sélectionnez Protocole Internet (TCP/IP) puis cliquez sur Propriétés:

| Connexion en utilisant :<br>INV Corte Fast Ethemet PCI à base de Inte                                                                                                    |                      |                 |
|----------------------------------------------------------------------------------------------------|----------------------|-----------------|
| By Carte Fast Ethernet PCI à base de Inte                                                                                                    | 044 40 (D.C. 4       |                 |
|                                                                                                    | 21140 (Generique     |                 |
| Cette connexion utilise les éjéments suivants :                                                                                                    |                      | Configurer      |
| Client pour les réseaux Microsoft  Equilbrage de la charge réseau  Partage de fichiers et d'imprimantes ( Partage de fichiers et d'imprimantes ( Partage de fichiers et d'imprimantes ( Partage de fichiers) | cour les réseaux Mi  | crosoft         |
| Installer. Description Protocole TCP/IP Transmission Control Pt                                                                                                    |                      | Propriétés      |
| protocole de réseau étendu par défaut qui<br>différents réseaux interconnectés.                                                                                                    | permet la communic   | ation entre     |
| <ul> <li>Martier mile icume dans la zone de nomic</li> </ul>                                                                                                    | auon une fois la cor | mexicin erabile |

Attribuer une adresse IP statique à votre serveur ainsi que le masque de sous-réseau et la passerelle par défaut.

Important : L'adresse IP et l'adresse du serveur DNS préféré doit être la même (Explication : Le serveur DNS se trouve sur l'ordinateur). Validez.

| opriétés de Protocole Interne                                                                             | G((19/49)                                                                       | 2. |
|----------------------------------------------------------------------------------------------------|---------------------------------------------------------------------------------|----|
| Général                                                                                                   |                                                                                 |    |
| Les paramètres IP peuvent être c<br>réseau le permet. Sinon, vous de<br>appropriés à votre administrateur | léterminés automatiquement si votr<br>vez demander les paramètres IP<br>réseau. | re |
| C Obtenir une adresse IP auto                                                                             | omatiquement                                                                    |    |
| O Utiliser l'adresse IP suivante                                                                          | ee.                                                                             |    |
| Adresse IP :                                                                                              | 10 . 8 . 20 . 1                                                                 | 7  |
| Masque de sous-réseau :                                                                                   | 255 . 255 . 0 . 0                                                               |    |
| Passerelle par géfaut :                                                                                   | 10 , 8 , 254 , 254                                                              |    |
| C Obtern les adresses des ser                                                                             | rveurs DNS automatiquement                                                      |    |
| 🖓 Utijser l'adresse de serveur                                                                            | DNS suivante :                                                                  |    |
| Serveur DNS préféré :                                                                                     | 10 , 8 , 20 , 1                                                                 | 2  |
| Serveyr DNS auxiliaire :                                                                                  |                                                                                 |    |
| 5                                                                                                    |                                                                                 |    |
|                                                                                                    | <u>Avancé</u> .                                                                 | 00 |

### 3.2.2.Configuration du suffixe DNS principal

Ouvrez le panneau de configuration Système (Windows - pause).

| Mises à jour automatiques Utilisation à dist<br>Général Nom de fordinateur Matériel Système :<br>Microsoft Windows Server 200<br>Enterprise Edition<br>Utilisateur enregistré :<br>Laboratoire Microsoft<br>SUPINFO<br>69892-071-0000545-42683<br>Didinateur<br>AMD Athlon(Im) 64 Processor<br>3000+<br>2.04 GHz<br>448 Mo de RAM | me                                                                                  | 1              |
|----------------------------------------------------------------------------------------------------|-------------------------------------------------------------------------------------|----------------|
| Général     Nom de Fondinateur     Matériel       Système :     Microsoft Windows Server 200<br>Enterprise Edition       Utilisateur enregistré :     Laboratoire Microsoft       SUPINFO     698932-071-0000545-42683       Ordinateur     AMD Athlon(tm) 64 Processor       3000+     2.04 GHz       448 Mo de RAM              | jour automatiques Utilisat                                                          | ion à distance |
| Système :<br>Microsoft Windows Server 200<br>Enterprise Edition<br>Utilisateur enregistré :<br>Laboratoire Microsoft<br>SUPINFO<br>69892-071-0000545-42683<br>Ordinateur<br>AMD Athlon(tm) 64 Processor<br>3000+<br>204 GHz<br>448 Mo de RAM                                                                                      | Nom de fordinateur Matériel                                                         | Avancé         |
| Utilisateur enregistré :<br>Laboratoire Microsoft<br>SUPINFO<br>69892-071-0000545-42683<br>Ordinateur<br>AMD Athlon(tm) 64 Processor<br>3000+<br>2.04 GHz<br>448 Mo de RAM                                                                                                    | Système :<br>Microsoft Windows Sy<br>Enterprise Edition                             | erver 2003     |
| Ordinateur<br>AMD Athlon(tm) 64 Processor<br>3000+<br>2.04 GHz<br>448 Mo de RAM                                                                                                    | Utilisateur enregistré :<br>Laboratoire Microsoft<br>SUPINF0<br>69892-071-0000545-4 | 12683          |
|                                                                                                    | Ordinateur :<br>AMD Athlon(tm) 64 Pr<br>3000+<br>2.04 GHz<br>448 Mo de RAM          | ocessor        |
|                                                                                                    |                                                                                     |                |

Dans l'onglet nom de l'ordinateur, cliquez sur le bouton Modifier.

| ordinateur s                    | alise les informations survantes pour identifier volte<br>ur le réseau |
|---------------------------------|------------------------------------------------------------------------|
| Description de                  |                                                                        |
| oldinareur :                    | Par example : "Serveur de production IIS" ou<br>"Serveur de gestion".  |
| Nom complet de<br>'ordinateur : | supinto-de.                                                            |
| Groupe de travail :             | WORKGROUP                                                              |
| evened her, whighter, 200, P    |                                                                        |
|                                 |                                                                        |
|                                 |                                                                        |

Dans la fenêtre, cliquez sur le bouton Autres...

| Vous pouvez modilier le nom et l'appartenance<br>ordinateur. Les modifications peuvent affecter l'<br>ressources réseau. | de cet<br>accès aux |
|----------------------------------------------------------------------------------------------------|---------------------|
| Nom de l'ordinateur :                                                                                                    |                     |
| supinfo-de                                                                                                    |                     |
| Nom complet de l'ordinateur :<br>supinfo-dc.                                                                             | 11 - 82/5 - 1       |
|                                                                                                    | Autres              |
| Membre de                                                                                                    |                     |
| C Demaine :                                                                                                    |                     |
|                                                                                                    |                     |
| <ul> <li></li></ul>                                                                                                    |                     |
| © Groupe de travail :<br>WORKGROUP                                                                                       |                     |

Dans la zone de texte suffixe DNS principal pour cet ordinateur, entrez Votre\_site.lan

| Nom d'ordinateur NetBIO5 et suffixe DN5                                                                            | <u>? ×</u>     |
|----------------------------------------------------------------------------------------------------|----------------|
| Suffixe DNS principal de cet ordinateur :                                                                          |                |
| SupinfoCaraibes.lan                                                                                                |                |
| Modifier le suffixe DNS principal lorsque les adhésions au domaine                                                 | sont modifiées |
| Nom NetBIOS de l'ordinateur :                                                                                      |                |
| SUPINFD-DC                                                                                                    |                |
| Ce nom est utilisé pour l'interopérabilité avec des<br>ordinateurs et des services de conception plus<br>ancienne. | Annoler        |

Validez la modification puis redémarrez votre ordinateur.

#### 3.2.3.Installation du service DNS

Dans les outils d'administration, lancez l'outil Assistant Configurer votre serveur, Cliquez sur Suivant.

| Assistant Configurer v | atre serveur                                                                                                    | × |
|------------------------|----------------------------------------------------------------------------------------------------|---|
|                        | Assistant Configurer votre serveur                                                                                                    |   |
| V                      | Cet Assistant vous aide à assigner des rôles à ce serveur. Vous déterminez le<br>rôle d'un serveur en fonction des tâches (partage de documents, partage<br>d'imprimantes ou hébergement d'un site Web) que le serveur doit effectuer.<br>Vous pouvez également ubliser cet Assistant pour supprimer les rôles que vous<br>avez précédemment ajoutés à ce serveur.<br>En savoir plus sur les rôles du serveur.<br>Cliquez sur Suivant pour continuer. |   |
|                        |                                                                                                    |   |
| <b>H</b>               | Cercedent Quivant > Annulor Aide                                                                                                    |   |

Dans la fenêtre suivante, cliquez **Suivant** pour lancer la détection des paramètres réseau.

| Étapes<br>Vér<br>suiv | préliminaires<br>fiez que votre serveur est correctement configuré avant de poursuivre, en effectuant les étapes antes. |
|-----------------------|----------------------------------------------------------------------------------------------------|
| Ava                   | nt de poursuivre, vérifiez que les étapes suivantes ont été effectuées.                                                 |
|                       | Installez tous les modems et les cartes réseaux.                                                                        |
|                       | Branchez tous les câbles nécessaires.                                                                                   |
|                       | Si vous projetez d'utiliser ce serveur pour la connectivité Internet, connectez-vous à Internet maintenar               |
|                       | Activez tous les périphériques tels que les imprimantes et les lecteurs externes,                                       |
| ٠                     | Ayez le CD d'installation de Windows Server 2003 à portée de main, ou notez le chemin d'installation<br>réseau.         |
| Cliq                  | lez sur Sulvant pour que l'Assistant recherche les connexions réseau.                                                   |
|                       |                                                                                                    |
|                       |                                                                                                    |
|                       |                                                                                                    |
|                       |                                                                                                    |
|                       |                                                                                                    |
|                       |                                                                                                    |
|                       |                                                                                                    |
|                       | < Précédent Suivant > Annuler Aide                                                                                      |

| Avant de poursuivr<br>Installez tous<br>Branchez tou<br>St vous proje<br>Activez tous<br>Activez tous<br>Ayez le CD d<br>réseau.<br>Cliquez sur Suivar | e, vérifiez que les étapes suivartes ont été effectuées.<br>les modems et les cartes réseaux.<br>ASSIGNAT Conference voltre sources<br>Veullez patienter pendant que l'Assistant détecte vos paramètres réseau. Cette<br>opération peut prendre une minute ou davantage pour chaque connexion réseau<br>sur ce serveur.<br>Détection des paramètres pour Connexion au réseau local |
|----------------------------------------------------------------------------------------------------|----------------------------------------------------------------------------------------------------|
|----------------------------------------------------------------------------------------------------|----------------------------------------------------------------------------------------------------|

Dans la fenêtre Rôle du serveur, sélectionnez Serveur DNS. Cliquez ensuite 2 fois sur Suivant.

| sprimer. Si le rôle à ajouter ou supprimer n'e        | st pas listé, ouvr | ez Ajout/Suppression de programmes.                                             |
|-------------------------------------------------------|--------------------|---------------------------------------------------------------------------------|
| Rôle du serveur                                       | Configuré          | Serveur DNS                                                                     |
| Serveur de richers<br>Serveur d'impression            | Non                |                                                                                 |
| Serveur d'applications (IIS, ASP.NET)                 | Non                | Les serveurs DNS (Domain Name System                                            |
| Serveur de messagerie (POP3, SMTP)<br>Terminal Server | Non                | traduisent les noms d'ordinateurs et d<br>domaines DNS en adresses 19           |
| Serveur VPN /Accès distant                            | Non                | Contactos Dras de Galessida se ;                                                |
| Contrôleur de domaine (Active Directory)              | Non                | Si vous prévoyez utiliser ce serveur en                                         |
| Serveur DNS                                           | Non                | s'agt du premier contrôleur, sélectionne                                        |
| Serveur multimédia par flux                           | Non                | le rôle Contrôleur de domaine. Ainsi, le                                        |
| Serveur WINS                                          | Non                | serveur sera configuré afin que Active<br>Directory et DN5 travailent ensemble. |
|                                                       |                    |                                                                                 |
|                                                       |                    | En savoir plus sur les serveurs DNS                                             |